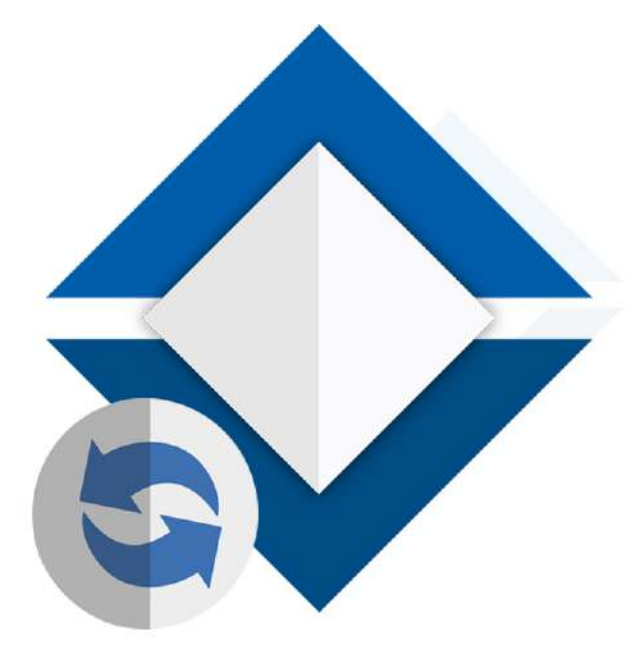

# Manual de Actualización SICAR V3.0

## Preparar tu sistema SICAR para realizar la actualización.

1. Primero vamos a tener que descargar los archivos más recientes para tu sistema, eso lo vamos a hacer dando clic a la opción que se te indica en la imagen de abajo.

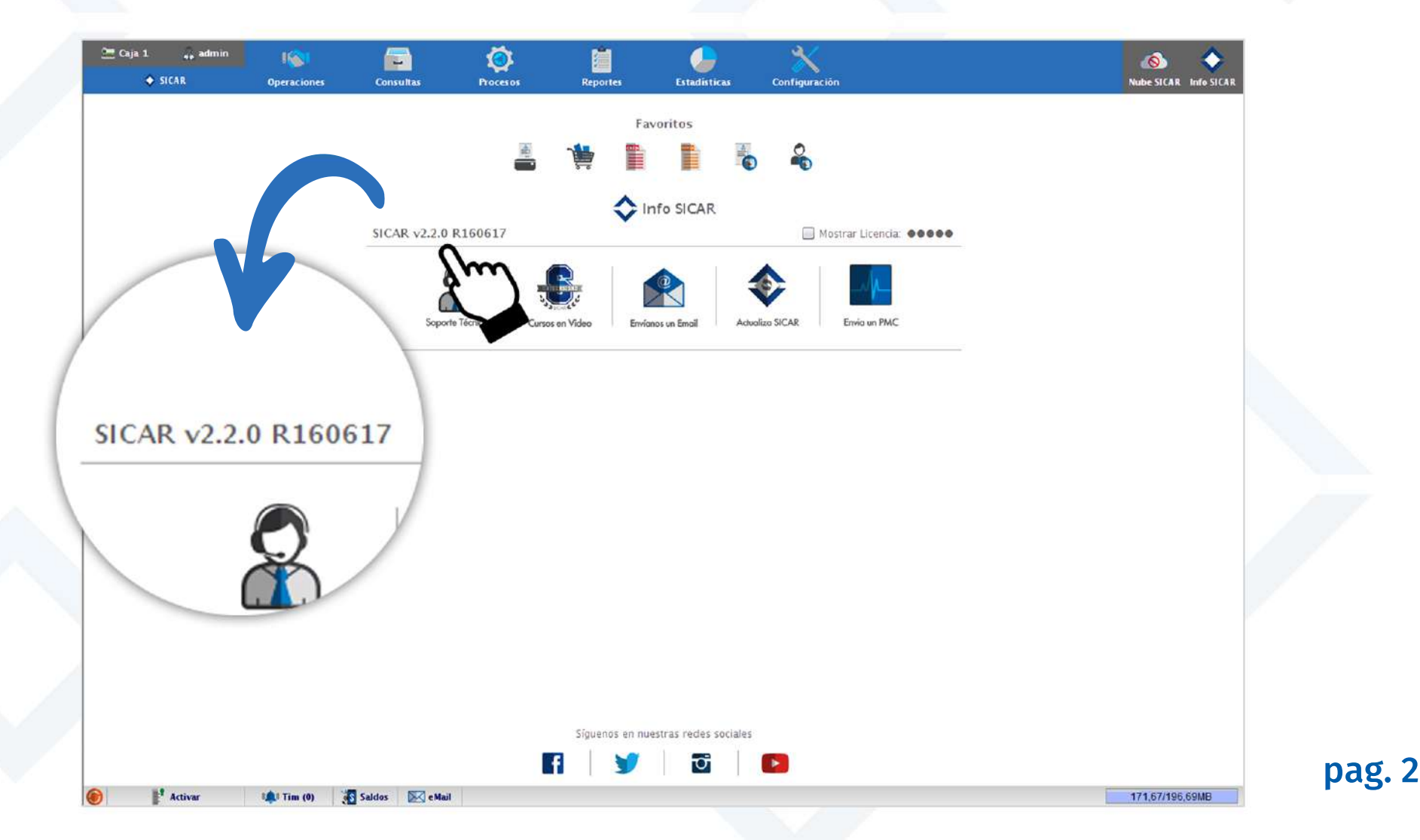

#### 2. En esta ventana vamos a presionar el botón "Descargar archivos"

Vamos a realizar este paso en todos los sistemas SICAR que tengamos en nuestro negocio o sucursales, ya sea en todos tus servidores, terminales y aquellas terminales remotas y que funcionan con hamachi.

| Fa                    | avoritos               |  |
|-----------------------|------------------------|--|
| SICAR v2.2.0 R160617  | Cerrar Ventana (ESC) 🔀 |  |
| No. Nombre            | Descargado Instalado   |  |
| 269 sicar-2.2.jar     | ŵ ŵ                    |  |
| 268 sicar-2.2.jar     |                        |  |
| 266 sicar-2.2.jar     |                        |  |
| 265 sicar-2.2.jar     | <b>w</b>               |  |
| 264 sicar-2.2.jar     |                        |  |
| 262 sutil-2.2.jar     |                        |  |
| 261 secliente-2.2.jar | v m -                  |  |
| Des                   | cargar Archivos        |  |

3. Después de presionar el botón "Descargar archivos", vamos a cerrar esta ventana y del mismo modo vamos a cerrar nuestro sistema SICAR.

| Image: Single and Single and Sing |         |           |                |                                                                                                    | Favoritos              |           |                        |                |
|----------------------------------------------------------------------------------------------------|---------|-----------|----------------|----------------------------------------------------------------------------------------------------|------------------------|-----------|------------------------|----------------|
| SCCAR V2.2.0 R160617<br>No. Nombre Descargado Instalado<br>270 sicar-2.2.jar                                                                                                    |         |           |                | in 1997 in 1997 in 199 |                        | 0         |                        |                |
| No.NombreDescargadoInstalado270sicar-2.2.jarII268sicar-2.2.jarIIII268sicar-2.2.jarIIII266sicar-2.2.jarIIIIII266sicar-2.2.jarIIIIII266sicar-2.2.jarIIIIII266sicar-2.2.jarIIIIII266sicar-2.2.jarIIIIII267sicar-2.2.jarIIIIII268sicar-2.2.jarIIIIII269sicar-2.2.jarIIIIII261sicar-2.2.jarIIIIII262sutil-2.2.jarIIIIII263sicar-2.2.jarIIIIIIII264sicar-2.2.jarIIIIIIIIIIIIIIIIIIIIIIIIIIIIIIIII                                                                                                    |         |           |                | 2.2.0 R160617                                                                                                    |                        |           | Cerrar Ventana (ESC) 🗙 |                |
| 270sicar-2.2.jarIII269sicar-2.2.jarIII268sicar-2.2.jarIII266sicar-2.2.jarIII265sicar-2.2.jarIII264sicar-2.2.jarIII263ssicarws-2.2.jarIII264sicar-2.2.jarIIII263ssicarws-2.2.jarIIIII264sicar-2.2.jarIIIIIIIIIIIIIIIIIIIIIIIIIIIIIIIII                                                                                                    |         |           | No.            | Nombre                                                                                                    | D                      | escargado | Instalado              |                |
| 269sicar-2.2.jarIIIIII268sicar-2.2.jarIIIIII266sicar-2.2.jarIIIIII265sicar-2.2.jarIIIIII264sicar-2.2.jarIIIIII263ssicarws-2.2.jarIIIIII264sicar-2.2.jarIIIIII263ssicarws-2.2.jarIIIIII264sicar-2.2.jarIIIIII263ssicarws-2.2.jarIIIIII264sicar-2.2.jarIIIIII265sutil-2.2.jarIIIIII261secliente-2.2.jarIIIIIIIIIIIIIIIIII261secliente-2.2.jarIIIIIIIIIIIIIIIIIIIIIIIIIIIIIIIIIIIIIIIIIIIIIIIIIIIIIIIIIIIIII                                                                                                    |         |           | 270            | sicar-2.2.jar                                                                                                    |                        | √         |                        |                |
| 268 sicar-2.2.jarIII267 sectoud-2.2.jarIII266 sicar-2.2.jarIII265 sicar-2.2.jarIII264 sicar-2.2.jarIII263 ssicarws-2.2.jarIII264 sectiente-2.2.jarIII265 sectiente-2.2.jarIII266 sectiente-2.2.jarIII261 sectiente-2.2.jarIIII261 sectiente-2.2.jarIIIII                                                                                                    |         |           | 269            | sıcar-2.2.jar                                                                                                    |                        | W         |                        |                |
| 267 sectoud-2.2.jarImage: Compare the sector of the sector of the sector o                |         |           | 268            | sicar-2.2.jar                                                                                                    |                        | W         | Ū                      |                |
| 266 sicar-2.2.jarImIm265 sicar-2.2.jarImIm264 sicar-2.2.jarImIm263 ssicarws-2.2.jarImIm262 sutil-2.2.jarImIm261 secliente-2.2.jarImImmediate Secliente-2.2.jarImmediate Secliente-2.2.jarImmediate Secliente-2.2.ja                                                                                                    |         |           | 267            | secloud-2.2.jar                                                                                                    |                        | 1         | ₩                      |                |
| 265 sicar-2.2.jarImIm264 sicar-2.2.jarImIm263 ssicarws-2.2.jarImIm262 sutil-2.2.jarImIm261 secliente-2.2.jarImImDescargar Archivos                                                                                                    |         |           | 266            | sicar-2.2.jar                                                                                                    |                        | Ŵ         | ŵ                      |                |
| 264 sicar-2.2.jarImage: Compare the sicar sicar               |         |           | 265            | sicar-2.2.jar                                                                                                    |                        | Ŵ         | <b>Ö</b>               |                |
| 263ssicarws-2.2.jarImage: Comparent state262sutil-2.2.jarImage: Comparent state261secliente-2.2.jarImage: Comparent stateImage: Comparent state <td></td> <td></td> <td>264</td> <td>sicar-2.2.jar</td> <td></td> <td>Ŵ</td> <td>ŵ</td> <td></td>                                                                                                    |         |           | 264            | sicar-2.2.jar                                                                                                    |                        | Ŵ         | ŵ                      |                |
| 262 sutil-2.2.jar     261        Descargar Archivos                                                                                                    |         |           | 263            | ssicarws-2.2.jar                                                                                                    |                        | 1         | ŵ                      |                |
| 261 secliente-2.2.jar                                                                                                    |         |           | 262            | sutil-2.2.jar                                                                                                    |                        | 1         | ŵ                      |                |
| Descargar Archivos                                                                                                    |         |           | 261            | secliente-2.2.jar                                                                                                    |                        | 1         | <b>m</b>               |                |
|                                                                                                    |         |           |                |                                                                                                    | Descargar Archiv       | os        |                        |                |
|                                                                                                    |         |           |                |                                                                                                    |                        |           |                        |                |
|                                                                                                    |         |           |                |                                                                                                    |                        |           |                        |                |
|                                                                                                    |         |           |                | Sígu                                                                                                    | enos en nuestras redes | sociales  |                        |                |
| Síguenos en nuestras redes sociales                                                                                                    |         |           |                | f                                                                                                    | y 🖸                    |           |                        |                |
| Síguenos en nuestras redes sociales                                                                                                    | Activar | 📫 Tim (0) | aldos 🔀 e Mail |                                                                                                    |                        |           |                        | 71,23/196,69ME |

## 4. Vamos a iniciar de nuevo nuestro sistema SICAR y entraremos con nuestro usuario y contraseña

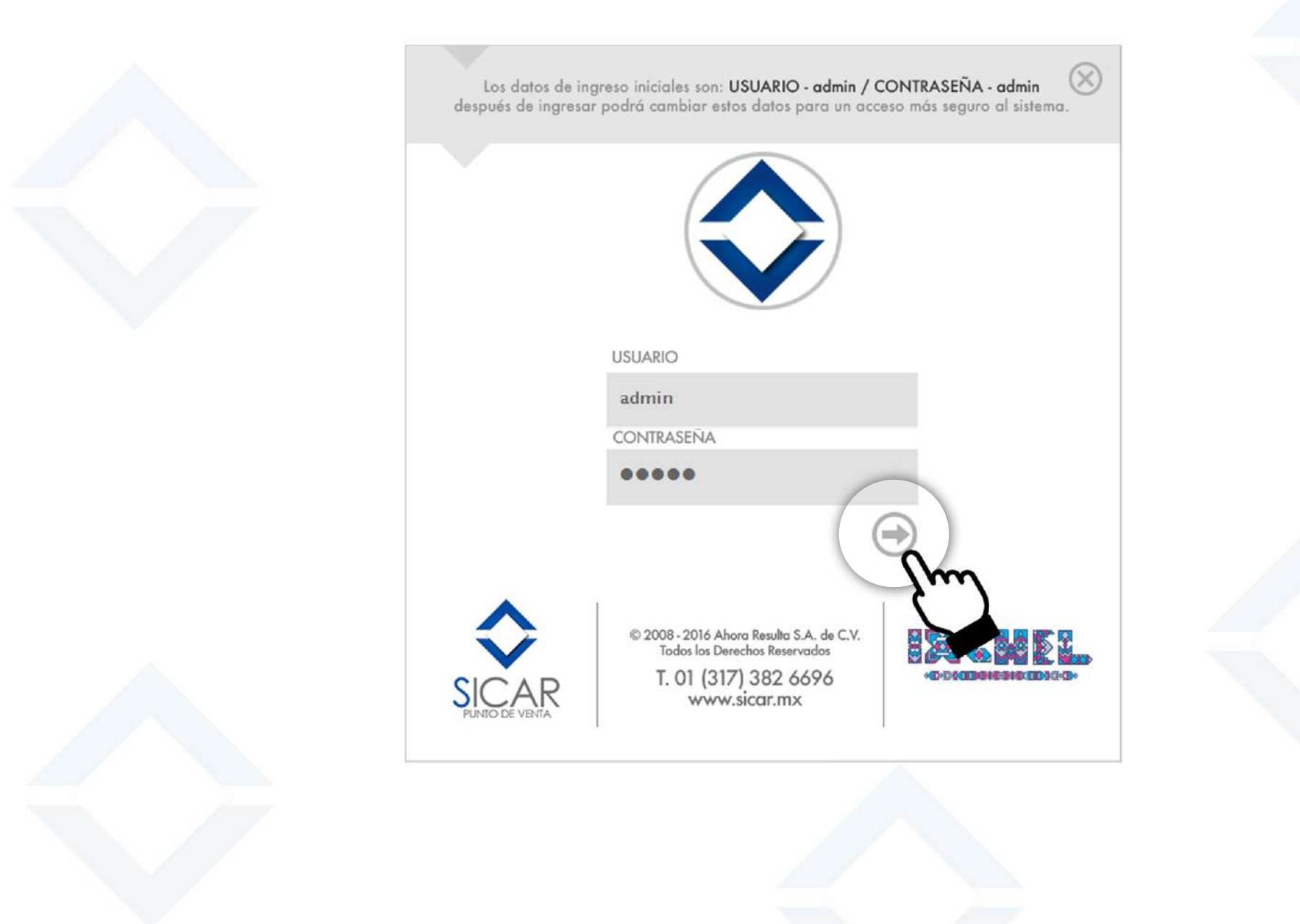

pag. 2

## 5. Al iniciar sesión vamos a dar clic <mark>una vez más</mark> a la opción que nos muestra la imagen de abajo.

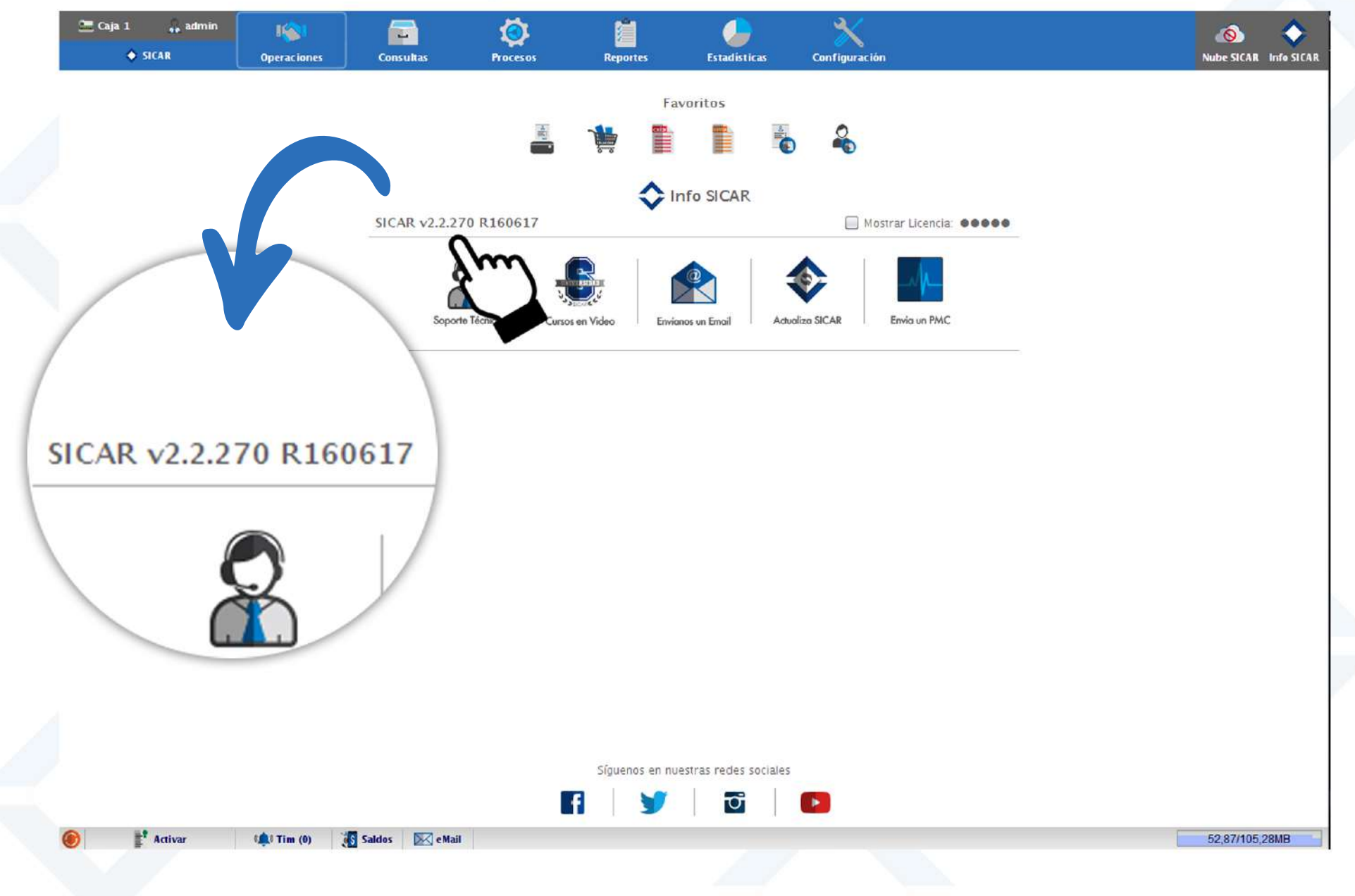

6. Vamos a comprobar que la version v2.2.270 que se muestra en la imagen de abajo, sea la misma que la de tu sistema SICAR.

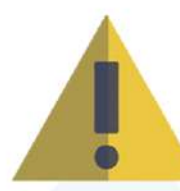

En caso de que no sea igual, tendrás que volver a presionar el botón "Descargar Archivos", cerrar tu sistema SICAR y volverlo a abrir, para comprobar que la serie sea la misma.

También recuerda que **todas** tus computadoras con SICAR, deberán tener la misma version que se muestra en la imagen, de lo contrario no van a poder actualizarse a la versión 3.0

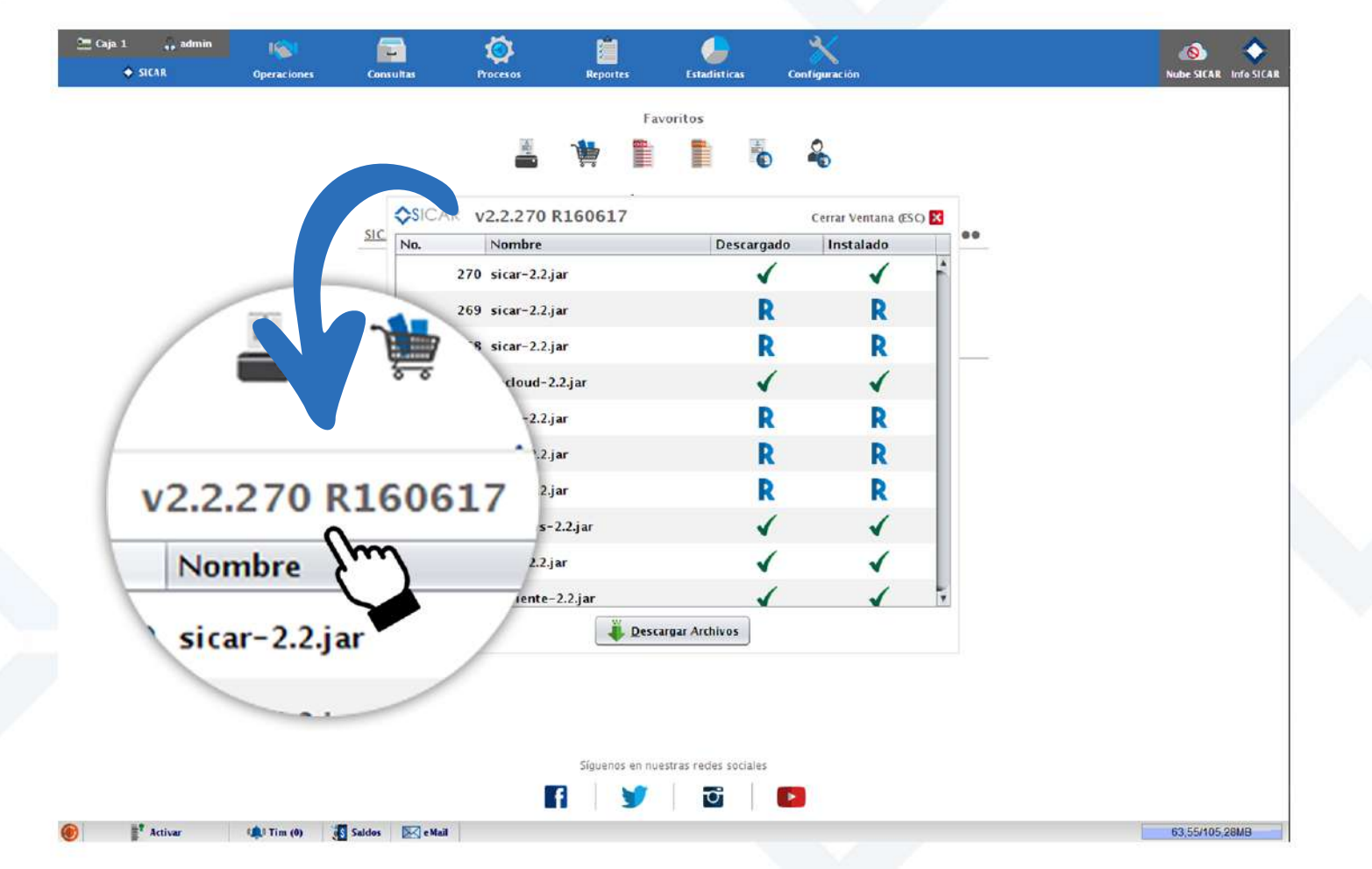

pag. 2

## 7. Al comprobar que **todas** tus computadoras con SICAR tienen la **versión 2.2.270** podrán actualizarse a la versión 3.0

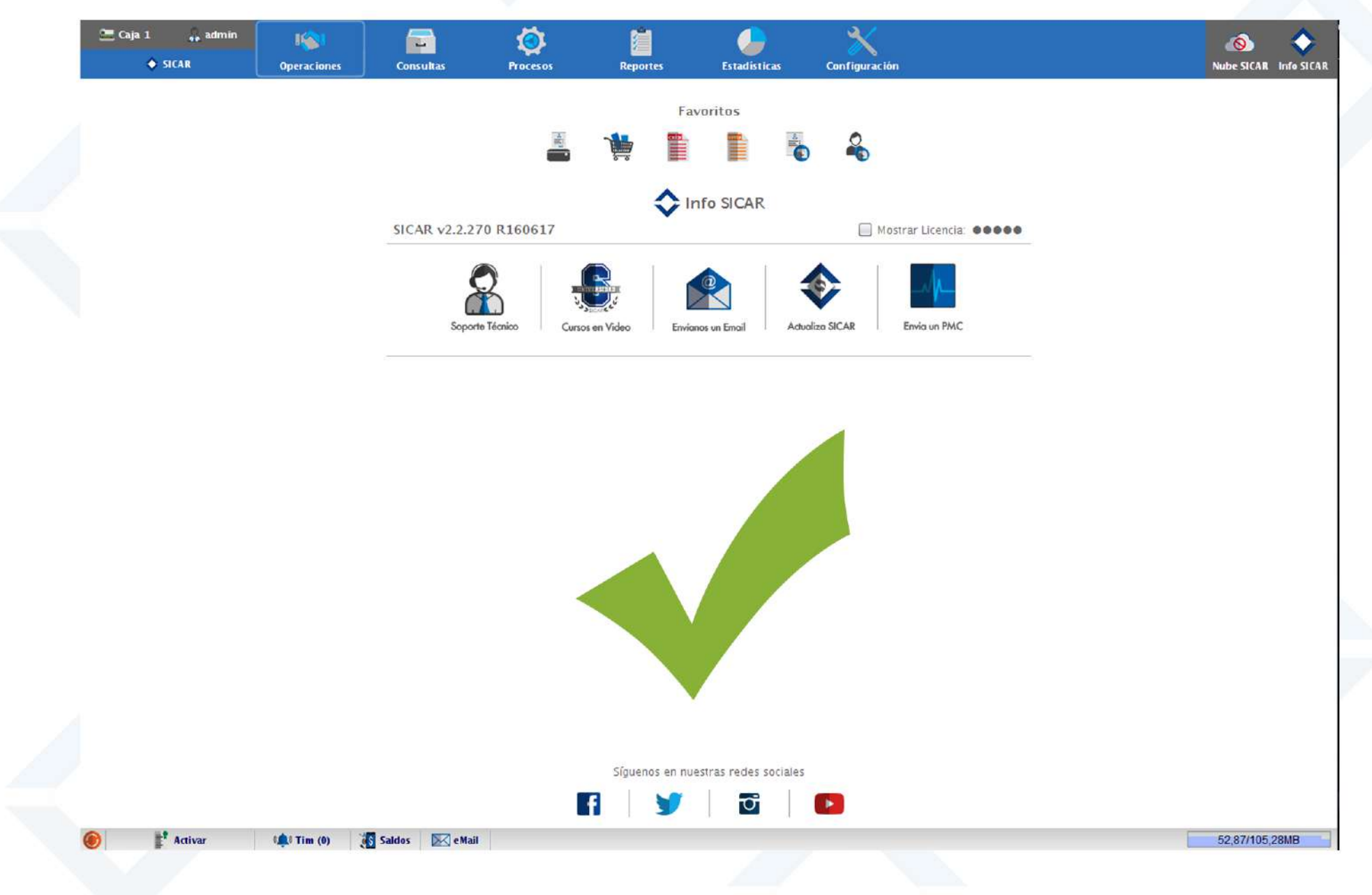

# Actualizar SICAR a la versión 3.0

Para poder actualizar tu Punto de Venta SICAR en tu Negocio y Sucursales, es obligatorio que los Servidores se actualicen primero, y que mientras se están actualizando los servidores las terminales deben estar cerradas, incluyendo aquellas terminales que trabajan a distancia con hamachi.

Una vez que tus Servidores se hayan actualizado, podrás continuar actualizando tus terminales.

Primero tendrás que registrar tus datos para validar que estás listo para realizar la actualización de tus sistemas Sicar a su versión 3.0

Vamos a dar clic al botón que dice "Quiero actualizar" en nuestra pagina www.sicar.mx

| ZOICAN<br>Punto de Venta ♣ Servicios ★Casos de Éxito ≜Tienda ☎Cursos                                                                                                    | Construction of the second of the second of the seco |
|----------------------------------------------------------------------------------------------------|----------------------------------------------------------------------------------------------------|
| Mejor Punto de Venta                                                                                                    | ☑ 01(317)382-6696                                                                                                    |
| Actualízate a la Nueva Versión de SICAR Para<br>enlace: QUIER                                                                                                    | Facturar CFDI 3.3 dando click en el siguiente                                                                                                    |
|                                                                                                    | 2                                                                                                    |
|                                                                                                    | 3                                                                                                    |
| and the second                                                                                                    | El Mejor Kit Punto de Venta                                                                                                    |
|                                                                                                    | Registrate y recibe una cotización de SICAR Kit Punto de Venta Para<br>Crecer tu Negocio y Descarga Demo Por 15 Días Gratis.                                                                                                    |
| Jn Sistema, Toda una                                                                                                    | Nombre completo                                                                                                    |
| experiencia                                                                                                    | Nombre completo                                                                                                    |
|                                                                                                    | Correo electrónico                                                                                                    |
| levamos el desarrollo del software a un nivel donde<br>odrás crecer fácilmente, somos empresarios como tú                                                                                                    | Correo electrónico                                                                                                    |
| sabemos lo que funciona en tu negocio.                                                                                                    | Teléfono / WhatsApp (Lada + No. Local)                                                                                                    |
| omos una empresa <b>diferente</b> que te ayudará a crecer y <b>disfrutar</b> a tus seres<br>ueridos llevándolos de paseo mientras nosotros <b>cuidamos</b> de tu negocio                                                                                                    | Teléfono WhatsApp/Celular                                                                                                    |
| 220000000000000000000000000000000000000                                                                                                    | Seleccionar giro comercial                                                                                                    |
| A Contraction                                                                                                    | ENVIAR FORMULARIO                                                                                                    |
| and the second second s |                                                                                                    |

ACTUALÍZATE A LA NUEVA VERSIÓN DE SICAR 3.0

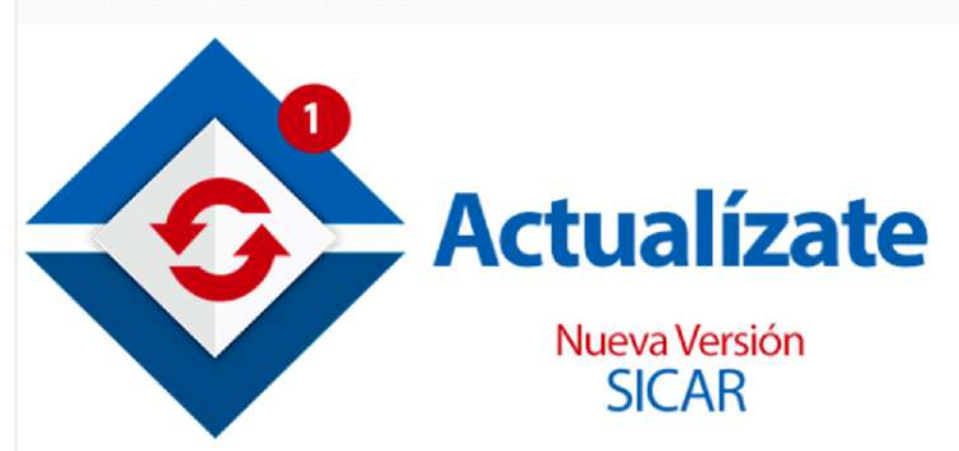

#### PASOS PARA ACTUALIZAR A SICAR v3.0

- Ingresa tu Licencia en el siguiente enlace para activar las actualizaciones.
  - http://administrador.sicar.mx/extern/actualizar.html
- IMPORTANTE: Ver este video para actualizar. https://www.youtube.com/watch?v=Txt2Nn0q-4w
- IMPORTANTE: Leer este manual para actualizar. https://fichas.sicar.mx/CFDI/ManualParaActualizarSICAR.pdf

#### DESPUÉS DE ACTUALIZAR TU SISTEMA

- Ingresa a los cursos en el siguiente enlace. <u>https://cursos.sicar.mx/sicar-con-tutor/curso-de-sicar-3-0-en-vivo</u>
- Checa los manuales en pdf para configurar la nueva facturación cfdi 3.3 en el siguiente enalce. https://fichas.sicar.mx/CFDI/
- Si tienes dudas sobre la nueva versión ingresa a las sesiones en vivo en el siguiente enlace. <u>https://administrador.sicar.mx/cursos.html</u>

**NOTA:** PARA EVITAR PROBLEMAS CON LA ACTUALIZACIÓN ES IMPORTANTE SEGUIR LOS PASOS COMO SE MUESTRA EN EL VIDEO, DONDE TODOS TUS SERVIDORES Y TERMINALES SE ENCUENTREN EN LA VERSIÓN 2.2.270 ANTES DE ACTUALIZAR.

### Vamos a dar clic al enlace del punto 1.

Escribimos la licencia o las licencias de los servidores que están listos para actualizarse.

Recuerda que la licencia consta de 25 caracteres y puedes revisarla en el mensaje por correo electrónico que se te envió al momento de adquirir tu sistema.

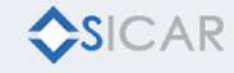

#### ACTUALIZAR LICENCIAS

INGRESA TU LICENCIA PARA PODER ACTUALIZAR EL SISTEMA PUNTO DE VENTA A LA NUEVA VERSIÓN

Ingresa los últimos 5 dígitos de tu licencia o la licencia completa de 25 dígitos

Ingresa los 5 o 25 digitos

#### Listo, la próxima vez que inicies sesión en tus servidores podras realizar las actualizaciones a la versión 3.0

🕻 Registro para Actualiza

1. Cuando en tu Servidor se vea una notificación en el botón de "Actualiza SICAR" será porque está listo para actualizarse a su versión 3.0.

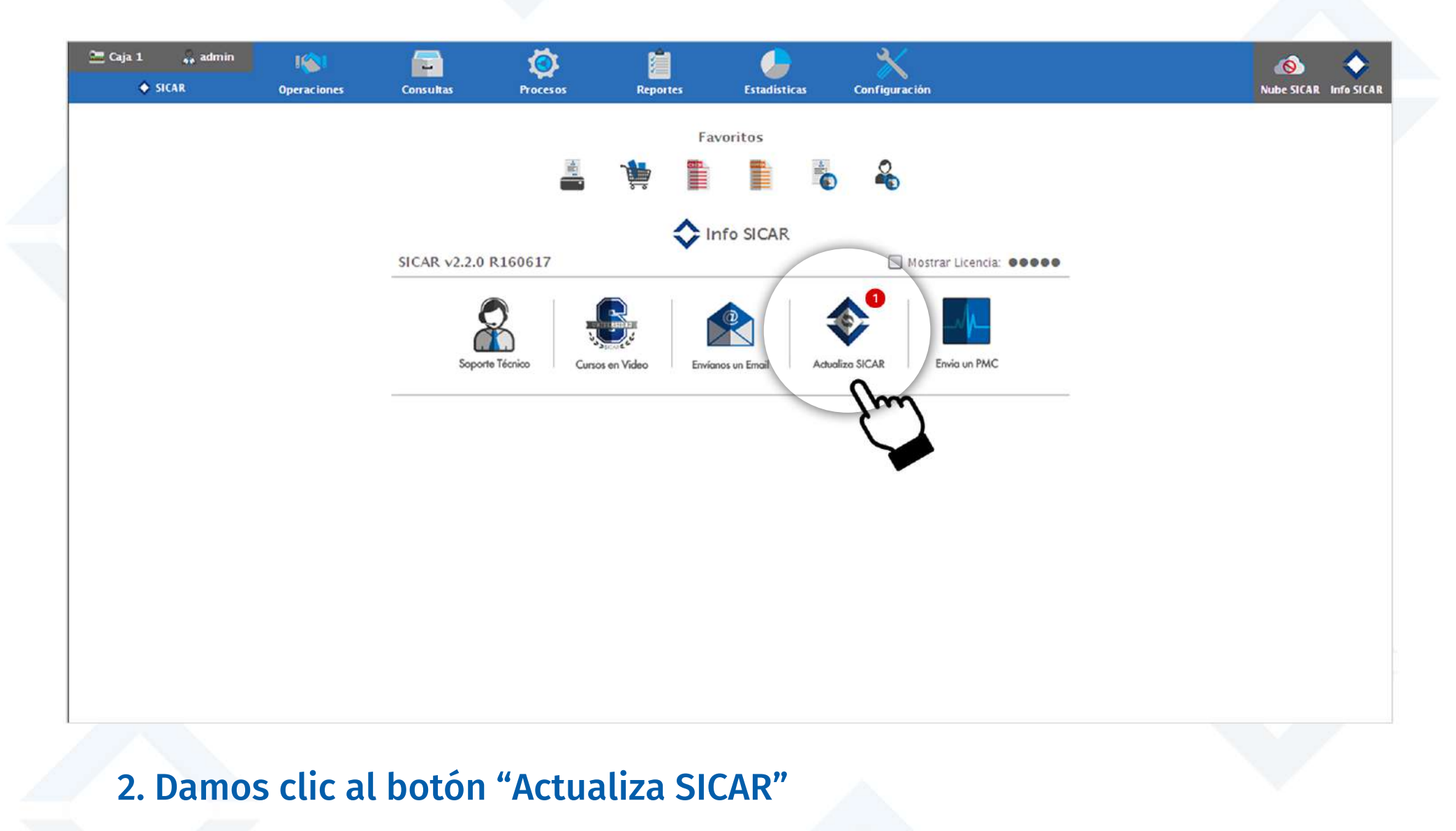

#### 3. Presionamos el botón Actualizar.

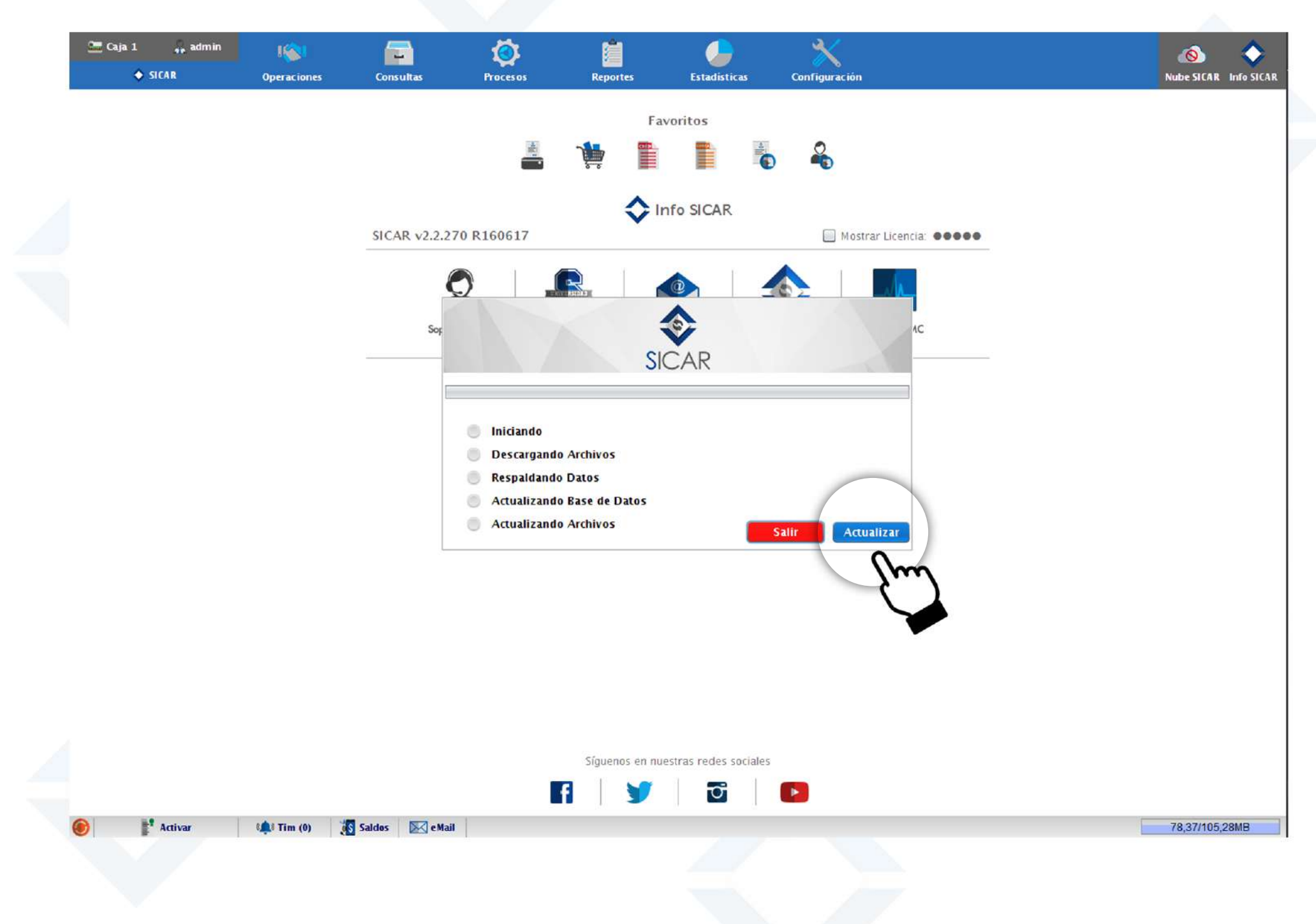

4. Esperamos a que el proceso de actualización se lleve a cabo. El tiempo que tardará tu sistema en actualizarse, dependerá de la cantidad de información que tengas guardada en tu sistema SICAR.

5. Tu sistema SICAR se cerrara automáticamente por lo que vamos a volver a abrirlo.

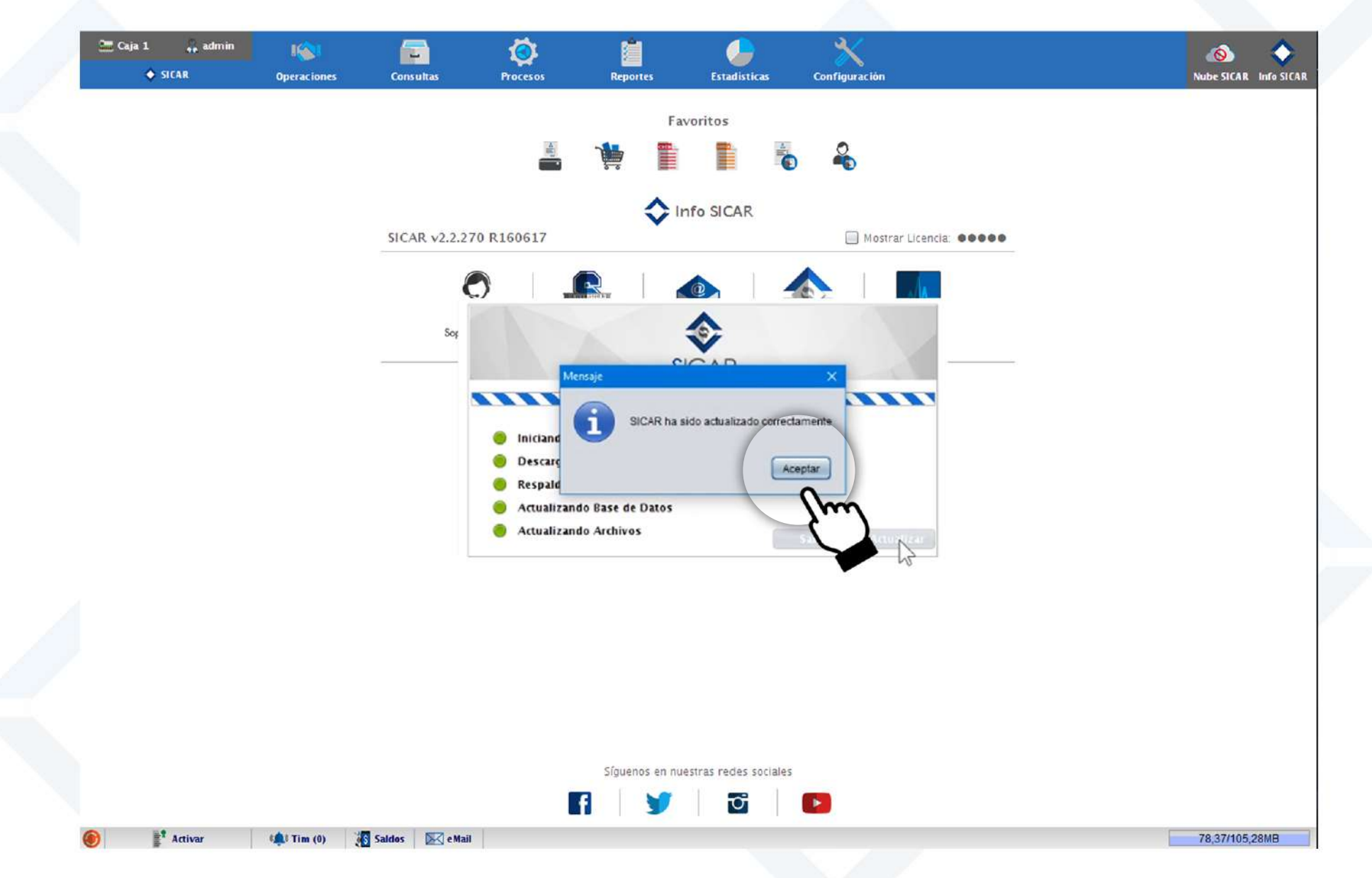

6. Nuestro sistema SICAR se abrá actualizado a la versión 3.0, por lo que ya puedes empezar a actualizar las terminales de la misma forma.

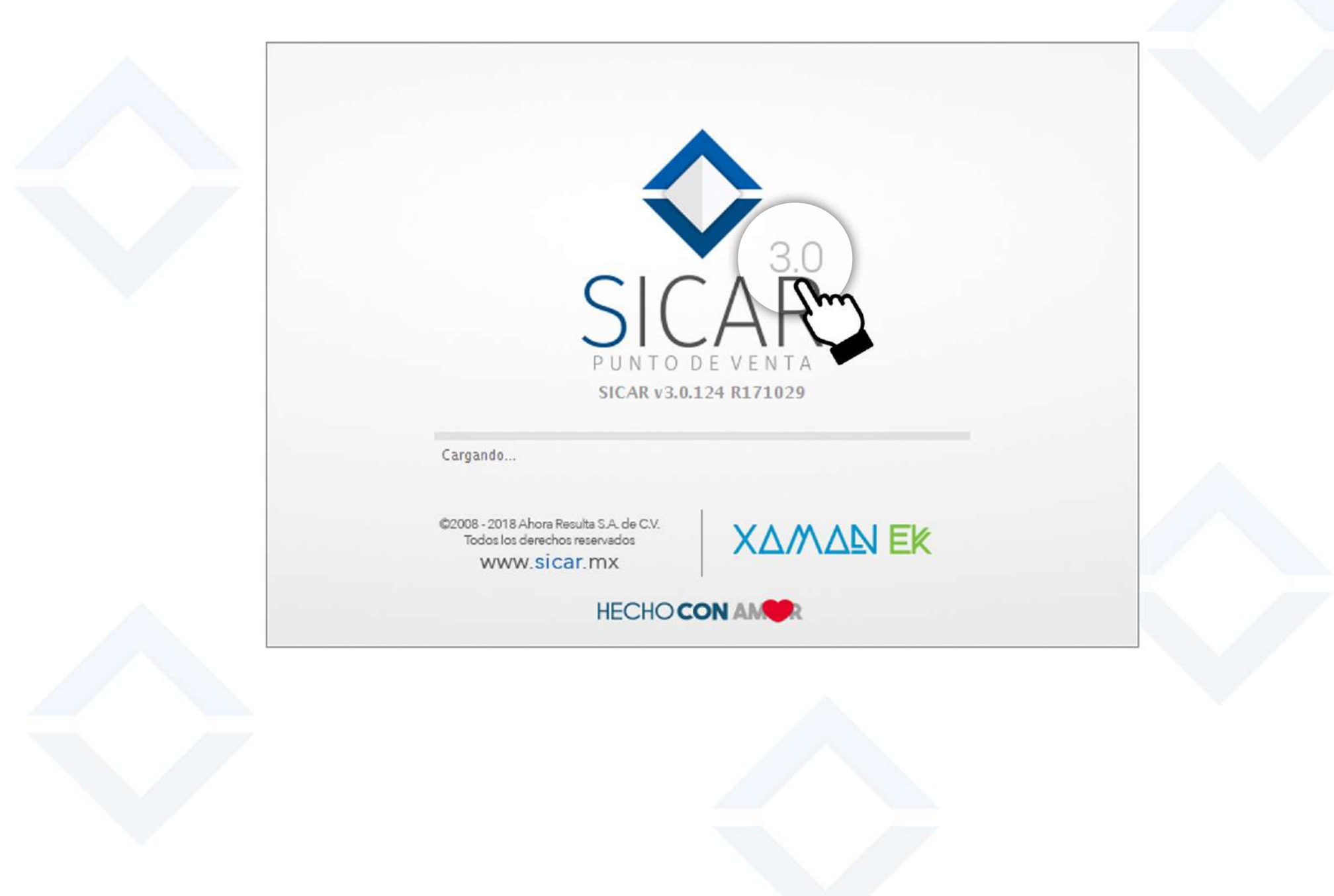